Dziennik elektroniczny VULCAN jest nowym narzędziem wprowadzonym w naszych placówkach od nowego roku 2021/2022. Jego pełna wersja zacznie działać od 1 września 2021 r.

## Instrukcja dla rodziców

RODZICU! Dostęp do naszego e-dziennika jest dla Ciebie bezpłatny - niezależnie, czy korzystasz z niego w szkole, czy w domu.

## Jak otrzymać dostęp do e-dziennika UONET+?

Warunkiem otrzymania dostępu do dziennika elektronicznego jest wprowadzenie do edziennika **Twojego adresu e-mail.** W zależności od wewnętrznych ustaleń szkoły zajmuje się tym sekretarka lub wychowawca klasy.

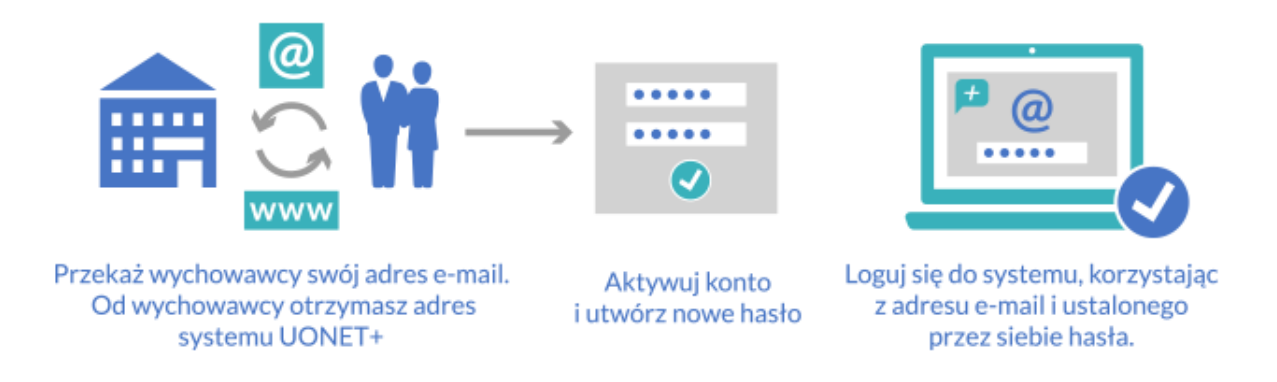

Link do nowego e-dziennika znajduje się na szkolnej stronie www.katolik.chojnice.pl (w prawym górnym rogu). Tak wygląd adres do zalogowania:

## https://uonetplus.vulcan.net.pl/chojnice/

Wpisz go w przeglądarce. Wyświetli się powitalna strona systemu.

Kliknij link "Załóż konto", a następnie wpisz adres e-mail, który podałeś wychowawcy.

|             | Logowanie                                                                                     |
|-------------|-----------------------------------------------------------------------------------------------|
|             | Pressy profact managesity threads a 1 havin                                                   |
| Represented | pushe                                                                                         |
|             |                                                                                               |
| Marchic     |                                                                                               |
|             |                                                                                               |
|             | Zającienie i fitozonickienie i Zmiet bede<br>Powoje tegowane contenen konto<br>Zaliczaj się > |
|             |                                                                                               |

• Zaznacz opcję "Nie jestem robotem", a następnie kliknij przycisk "Wyślij wiadomość". Jeśli po kliknięciu opcji "Nie jestem robotem" rozwinie się okienko weryfikacji, wykonaj polecane czynności (np. przepisz kod z obrazka) i kliknij przycisk "Zweryfikuj".

| Tworzenie konta                                                                                                    |
|----------------------------------------------------------------------------------------------------|
| Polaj snij alvas s.mali, pološevit esteriyoznoi opracji i nacilej pryvist.<br>"Wydži wiedować?",<br>Na polsty sles e-mali system wybe wiedoność zawiecijaci, dziste<br>introduci. |
| Nechanizmi zabezpieczające oczącienta redozami i robalkom internetowem może<br>prązenie Cej o dodatkowe potłeświenie. Postąpuj zgodnie ze wskazalekami na<br>okraste.             |
| Adres e maile<br>condutacijgmat com                                                                                                    |
| V Nie jacters solaters<br>                                                                                                    |
| Wyślij wiadomość >                                                                                                    |
|                                                                                                    |

• Zapoznaj się z treścią komunikatu wyświetlonego na stronie "Podsumowanie operacji".

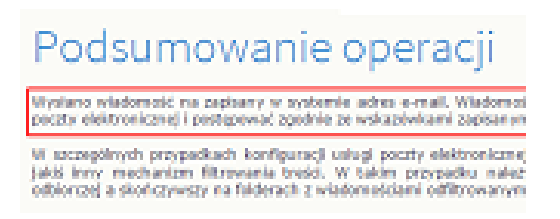

• Sprawdź skrzynkę swojej poczty elektronicznej. Przeczytaj wiadomość i kliknij link podany w treści, aby nadać hasło.

| - 44 | 0 0 8 8 8- % inc.                                                                                                    |
|------|----------------------------------------------------------------------------------------------------|
| Gard | nany Rejark Mylanamiata - aktyonojakamingnegaminink hasia (sasasis) oʻr s                                                                                                    |
| 1    | Contain the event parameters for the parameters $\lambda$ , the state $\lambda$ , the state $\lambda$ , the state $\lambda$                                                                                                    |
|      | Types "general financi (adventita") <u>Strandark and and Add</u> thereas as the assist processing take its<br>intervent of the Adventity and the Adventity of the Adventity of the Adventity of the<br>Adventity of the Adventity and the Adventity of the Adventity of the<br>Adventity of the Adventity of the Adventity of the Adventity of the<br>Adventity of the Adventity of the Adventity of the<br>Adventity of the Adventity of the Adventity of the<br>Adventity of the Adventity of the Adventity of the<br>Adventity of the Adventity of the Adventity of the<br>Adventity of the Adventity of the Adventity of the<br>Adventity of the Adventity of the Adventity of the<br>Adventity of the Adventity of the Adventity of the<br>Adventity of the Adventity of the Adventity of the<br>Adventity of the Adventity of the Adventity of the<br>Adventity of the Adventity of the Adventity of the<br>Adventity of the Adventity of the Adventity of the<br>Adventity of the Adventity of the Adventity of the<br>Adventity of the Adventity of the Adventity of the Adventity of the<br>Adventity of the Adventity of the Adventity of the Adventity of the Adventity of the<br>Adventity of the Adventity of the Adventity of the Adventity of the<br>A |
|      | E-ind antidadpaties                                                                                                    |
|      | All controls are a special density and the product of a size of a second density of the second density of the<br>In production regardly, the rest of control with relativistic strategy is subserving the second density in product the                                                                                                    |
|      | the rest was not a photos define an encourt on a hope and as a relation of a state day instruction.                                                                                                    |
|      | In store, there are a subscription of a property line and make the basis basis                                                                                                    |
|      | Contraction of Contraction Contraction Contraction                                                                                                    |

• W oknie "Aktywacja konta" w polach "Nowe hasło" oraz "Powtórz nowe hasło" wprowadź swoje hasło, stosując się do podpowiadanych wymagań. Zaznacz opcję "Nie jestem robotem" i kliknij przycisk "Ustaw nowe hasło".

| Nove hash:<br> | Hardin musici speedulat subdigecippot<br>seymitagenist:<br>- oflografi hardwar te mugimulej R.<br>- Bischar verbehandt filmer: on augenstel J.<br>- Bischar verbehandt filmer: on augenstel J.<br>- Bischar verbehandt gilter auf die der Schlander<br>Einer Leister zublichen Bischlanderstergezogenden (siehe<br>Einer Leister Schlander (Schlander die ein Moleynth<br>- underhalterstel Anade Spinsch auf ein Moleynth<br>- market ein gewählt gilt zublich der ein Moleynth<br>- Radie bie musich gilt gewählt gilt 1 (1996) |
|----------------|----------------------------------------------------------------------------------------------------|
| Ust            | aw nowe hasto >                                                                                                    |

• Wyświetli się strona "Podsumowanie operacji" z komunikatem o zmianie hasła.

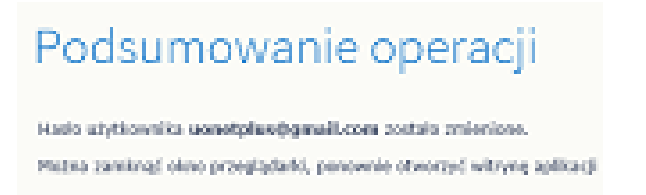

• Od tego momentu możesz logować się do systemu, korzystając z adresu e-mail i ustalonego przez siebie hasła.